株式会社アプセル 〒532-0011 大阪市淀川区西中島 3 丁目 11-26 Aurora ビル 5 階 TEL: 06-6886-9883 / FAX: 06-6886-9884 担当者:中山

# 資格確認端末・カードリーダーの起動方法について

いつもお世話になっております。表題の件についてご案内いたします。

オンライン資格確認を行う場合、毎朝、資格確認端末及びカードリーダーを起動させる必要があります。 また、エラー時等に資格確認端末のオンライン資格確認等システムにログインしていただくことがあります。

## 運用パターン

①オルカ内の患者登録情報からのみ資格確認(カードリーダーは使用しない) → 資格確認端末起動
②オルカ内の患者登録情報及びマイナンバーカード内の情報から資格確認

→資格確認端末・カードリーダー起動、資格確認端末ログイン

以下にそれぞれの操作方法について記載いたします。

## 1.資格確認端末の起動について

### 1-1. 資格確認端末と ORCA 端末の起動の順序

○オンプレ版 ORCA

順不同

#### OWebORCA

- 1. 資格確認端末 → WebORCA 端末の順に起動
- 2. WebORCA 端末の push-exchanger アイコンをダブルクリック

### 1-2.起動方法

資格確認端末の電源スイッチを押すと、パソコンが起動し、電源・HDD ランプが緑点灯します。

# 2.カードリーダーの起動方法

○Canon:リーダー背面上部の電源スイッチを長押しします

○Panasonic:資格確認端末を起動すると自動的に起動するので、電源スイッチを押す等の必要はありません

○アルメックス:リーダー背面の電源スイッチを入れます

○富士通:リーダー背面の電源スイッチを2秒以上押して離します

# 3.資格確認端末のログイン方法

カードリーダーを使用する場合や資格確認エラー時等にログインします。

- 1. ロック画面(時計表示画面)をクリックします
- 2. パスワード入力画面が表示されたら、epson(半角小文字)を入力して「Enter」をクリックします

## 4.オンライン資格確認等システムのログイン方法

目視確認モードに切替えたいとき等にログインします。

- 1. 資格確認端末にログインします
- 2. 資格確認のアイコンをダブルクリックします

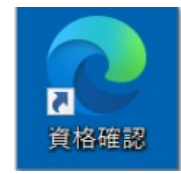

- 3. 《システムの利用を始める》をクリックします
- ログイン画面が表示されるので、ID:admin、パスワード:オン資導入日に決めたものを入力し、 《ログイン》をクリックすると、メニュー画面が表示されます

※パスワードについて ドキュメント>memo.txt に保存している場合あり

### 5.目視確認モードへの切替え

- 1. オンライン資格確認等システムにログインします
- 2. 《顔認証付きカードリーダー操作》をクリックします

| マイナンバーカー                   | ドで確認                                    | 保険証/処方箋で確認     |
|----------------------------|-----------------------------------------|----------------|
|                            |                                         | ===_o <b>o</b> |
|                            |                                         |                |
| <b>資格情報</b> 一括報会           | 調会業号一式登録                                | 7カウンド電路管理      |
| > 資償傳輸一透明会<br>> 資格傳輸一透明会結果 | > 開会會与一想算録<br>> 開会書号一括資源結果              | > パスワード電気      |
| 原い合わせ管理                    | m1002108カーPJ-ダー管理                       | 7              |
| > 資格補助電量因金                 | > 商品設計付きカードリーダー操作<br>> 商品設計付きカードリーダー環境部 | RE .           |
|                            |                                         | -              |

- 3. 《目視確認》をクリックし、目視確認モードに切替えます(《目視確認》が緑色になります)
- 4. 患者にマイナンバーカードを提示してもらい、その顔写真と患者が同一人物であるか目視で確認します

5. 《目視で本人確認完了》のチェックボックスをクリックし、チェックを付けます

| カードリーダーを<br>Identiv CLO | 5 / 現在のモード            |                      |               |                                       |        |
|-------------------------|-----------------------|----------------------|---------------|---------------------------------------|--------|
| Identiv CLO             |                       | 米蔵沢中のモード:            |               |                                       | 実践からしか |
|                         | UD 3701 F Contactless | Reader 0             |               |                                       | _      |
| 外科受付用                   |                       | 加人選転                 | 帕温斯号超温固定      | 目視確認                                  |        |
| Sony FeliCa             | Port/PaSoRi 3.0 0     |                      |               |                                       |        |
| 内科学校用                   |                       | 無人運転                 | 和計畫可認識的定      |                                       |        |
|                         |                       |                      | -             |                                       | _      |
| 自然地运动利用项目               |                       |                      | 本人確認          | · · · · · · · · · · · · · · · · · · · |        |
|                         |                       |                      | マイノンバーカードの美術で | 日代時代                                  |        |
|                         | * 菁拾神怒日 : 2           | 021/05/26 🛗 * 2538.0 |               | #J                                    |        |
| C2-                     |                       |                      |               |                                       |        |

- 6. 患者にマイナンバーカードをカードリーダーに置いてもらいます
- 7. オンライン資格確認等システムに確認メッセージが表示されるので、《OK》をクリックします
- 8. 処理完了メッセージが表示されるので、《 OK 》をクリックします
- 9. カードリーダーに診療情報等提供の同意画面が表示されるので、患者に同意する/しない を選択しても らいます

※最後に《無人運転》をクリックし、無人運転モードに戻します(《無人運転》が緑色になります)

※システムを終了するときは、画面右上の《ログアウト》をクリックします

### 6.カードリーダーのシャットダウン

○Canon:リーダー背面上部の電源スイッチを3秒間長押し → 画面に表示される「電源を切る」をタッチ
○Panasonic:資格確認端末がシャットダウンすると自動的にシャットダウンするので、電源スイッチを押す
等の必要はありません

○アルメックス:リーダー背面の電源スイッチで消します

○富士通:リーダー背面の電源スイッチを2秒程度押して離す → 画面に表示される「電源を切る」をタッチ

#### 7.資格確認端末のシャットダウン

診察終了後に自動でシャットダウンする設定にしてあります。よって、手動でシャットダウンする必要はありま せん。何らかの事情でシャットダウンしたい場合は、電源ボタンを1回短く押します。

(再起動する場合は、画面左下の「スタート」をクリックし、「電源」の「再起動」をクリックします) 案内は以上です。

ご不明点等ございましたらお気軽にお問い合わせください。